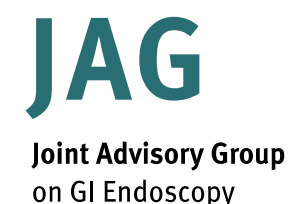

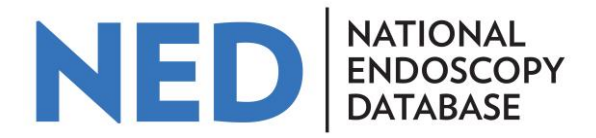

# How to access endoscopist data and key performance indicators (KPI's) on the National Endoscopy Database

Hosted by

🐺 Royal College of Physicians

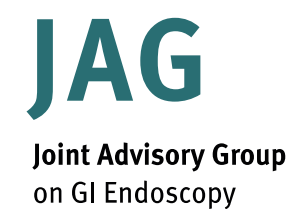

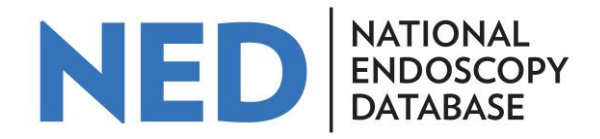

The National Endoscopy Database (NED) automatically uploads non patient identifiable procedural data that has been added to endoscopy reporting systems from participating sites. These data are analysed to produce key performance indicators (KPIs) that can be used by individual endoscopists.

This guide outlines how an endoscopist can gain access to their own data in NED and use it for appraisal and revalidation.

Hosted by

😸 Royal College of Physicians

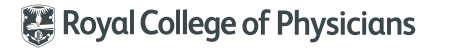

Hosted by

# JAG **Joint Advisory Group**

on GI Endoscopy

## **Accessing NED**

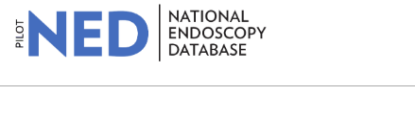

#### Welcome to NED the National Endoscopy Database

The National Endoscopy Database (NED) is populated by data extracted automatically from the endoscopy reporting system (ERS) at endoscopy services in the UK. The NED makes data available in user friendly outputs for clinicians, services and for research purposes.

The aim of the NED is to:

- · Support and enable improved quality assurance in endoscopy
- · Enhance JETS (JAG Endoscopy Training System) removing the need for double data-entry for trainees
- · Offer potential for research by providing a central store of key endoscopy data

The endoscopy reporting software suppliers involved in the project and their progress towards being NED compliant can be found in the resources tab.

The NED is being developed by JAG with support of several other societies and colleges.

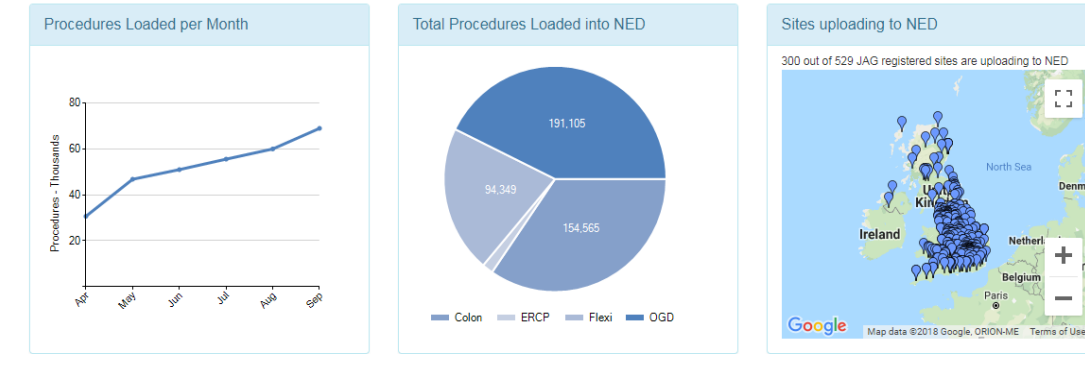

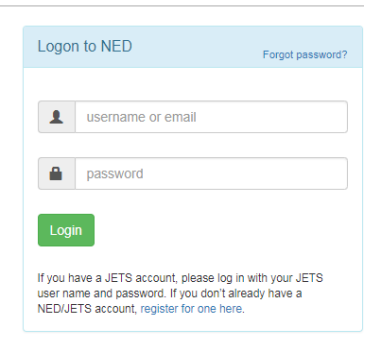

Resources

Support

Login

с л

È d

**KPIs** 

Home

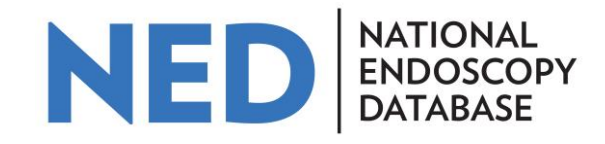

Login by clicking on Login button on homepage.

Hosted by

#### username or email password Login If user is not already If you have a JETS account, please log in with your JETS registered on JETS, user name and password. If you don't already have a register for an account, NED/JETS account, register for one here. but clicking on 'register for one here' link and completing the short online form.

If user has an account on JETS, use JETS username and password to login.

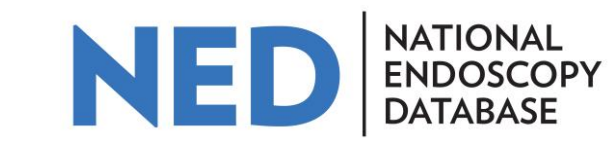

Forgot password?

JETS username/ password reminders can be generated by clicking on the 'Forgot password?' link on the login screen.

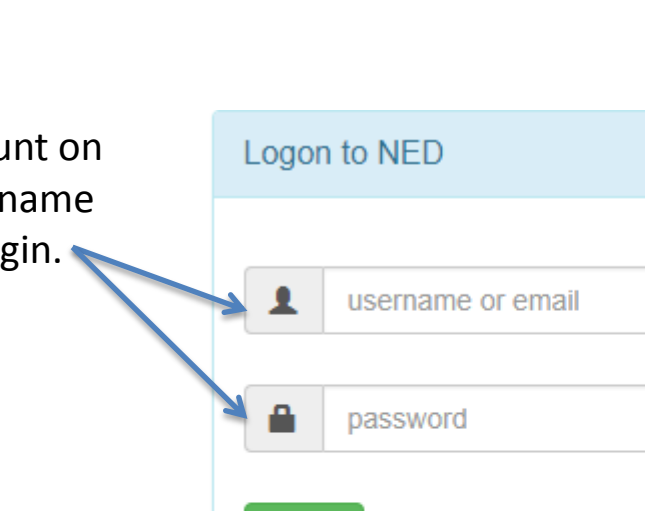

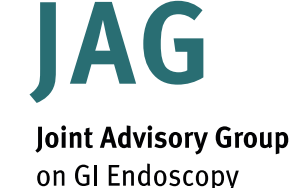

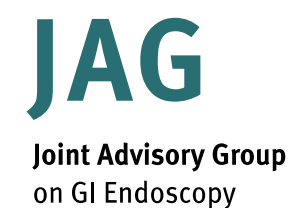

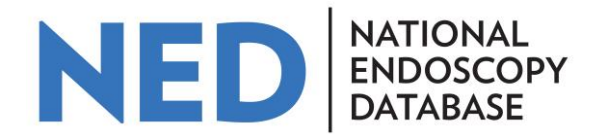

### **Using NED**

The homepage provides a dashboard of core KPIs for OGD, Flexible sigmoidoscopy, colonoscopy and ERCP (full ERCP functionality is not yet available).

| NED                                                                                | IATIONAL<br>NDOSCOPY<br>DATABASE                                                                            |                                                                                | Home KPIs Res                                                | sources NED Admin Support Your profile                       |  |  |  |
|------------------------------------------------------------------------------------|----------------------------------------------------------------------------------------------------|--------------------------------------------------------------------------------|--------------------------------------------------------------|--------------------------------------------------------------|--|--|--|
| Please be aware - The N<br>of the tool and any thoug<br>You are looking at the Pil | IED system and KPI tool are in the pilot<br>Its you may have on additional function;<br>of instance of NED. | testing phase, data on the tool is cu<br>ality you would like to see added. Pl | rrently being validated, we<br>ease click here to provide fr | would welcome your feedback on the functionality<br>eedback. |  |  |  |
| Filters                                                                            |                                                                                                    |                                                                                |                                                              | *                                                            |  |  |  |
| Country                                                                            | Trust                                                                                                    |                                                                                | Site                                                         |                                                              |  |  |  |
| All Countries -                                                                    | All Trusts                                                                                                  | -                                                                              | All Sites                                                    | All Sites *                                                  |  |  |  |
| Procedure                                                                          | Date Range Yea                                                                                              | r From Year To                                                                 |                                                              | Procedures performed by                                      |  |  |  |
| OGD A                                                                              | View Quarters -                                                                                             | 2018                                                                           | - Apply                                                      | Date Independent and Trainee -                               |  |  |  |
| OGD                                                                                | Excel- Date Order-                                                                                          |                                                                                |                                                              |                                                              |  |  |  |
| Colon<br>Flexi                                                                     | All KPIs                                                                                                    | Plot KPI                                                                       | Activity                                                     | Demographics                                                 |  |  |  |
|                                                                                    |                                                                                                    | Flex                                                                           | i                                                            |                                                              |  |  |  |

Hosted by

🐺 Royal College of Physicians

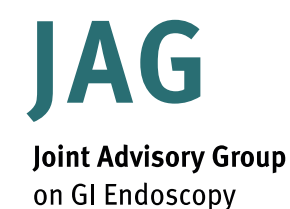

Please be awar

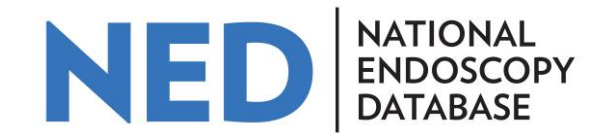

| lters                |                       |              |         |      |                                    |   |  |
|----------------------|-----------------------|--------------|---------|------|------------------------------------|---|--|
| ountry               | Trust                 |              |         | Site |                                    |   |  |
| All Countries -      | All Trusts            | All Trusts * |         |      | All Sites                          |   |  |
| rocedure             | Date Range            | Year From    | Year To |      | Procedures performed by            |   |  |
| OGD -                | View Quarters -       | 2017         | - 2018  | •    | Apply Date Independent and Trainee | * |  |
| Clear Filters Export | to Excel- Date Order- |              |         |      |                                    |   |  |

lot testing phase, data on the tool is currently being validated, we would welcome your feedback on the func

The site (if working at multiple hospitals), procedure and date range can be filtered using the drop down menus.

Changing the 'Date Order' (using the Date Order button) can make the data easier to read.

Hosted by

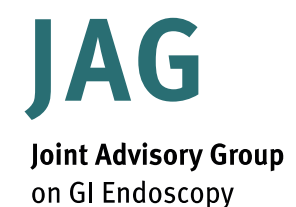

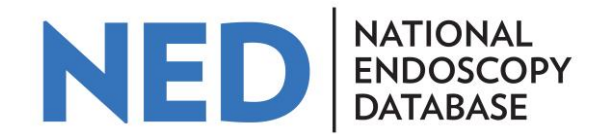

# More in depth KPIs can be seen by selecting the 'All KPIs' tab and a particular procedure type.

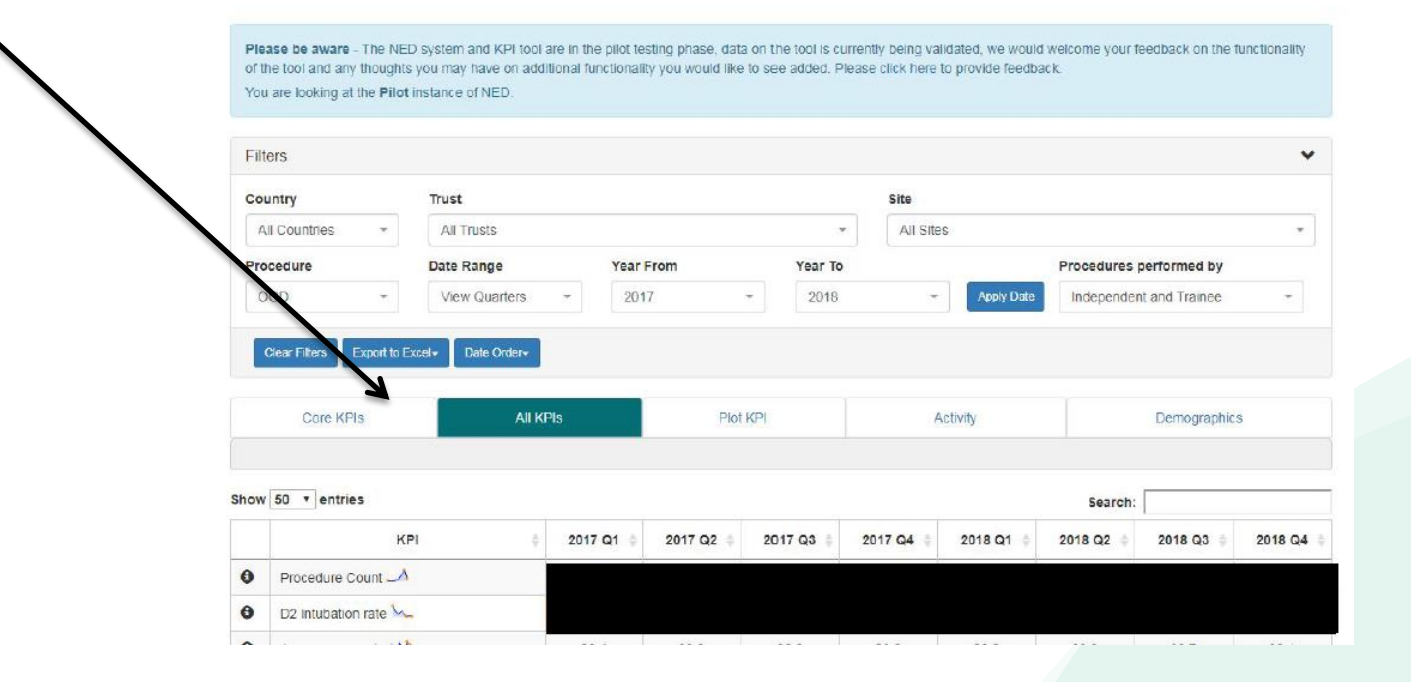

Hosted by

**Royal College of Physicians** 

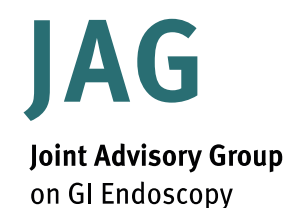

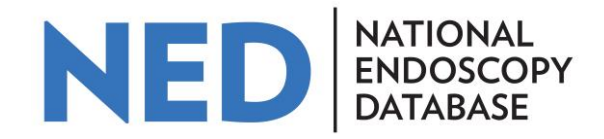

The traffic light system compares users performance against national benchmarks (where minimum standards or targets have been published).

- Green = above aspirational targets
- Amber = between minimum standard and aspiration targets
- Red = below minimum standard

| KPI                           | 2017 Q1 | 2017 Q2 | 2017 Q3 | 2017 Q4 | 2018 Q1 | 2018 Q2 | 2018 Q3 | 2018 Q4 |
|-------------------------------|---------|---------|---------|---------|---------|---------|---------|---------|
| Procedure Count               |         |         |         |         |         |         |         |         |
| D2 intubation rate            |         |         |         |         |         |         |         |         |
| J manoeuvre rate              |         |         |         |         |         |         |         |         |
| Median dose of Pethidine      |         |         |         |         |         |         |         |         |
| Median dose of Pethidine >=70 |         |         |         |         |         |         |         |         |
| Median dose of Midazolam      |         |         |         |         |         |         |         |         |
| Median dose of Midazolam >=70 |         |         |         |         |         |         |         |         |
| Median dose of Fentanyl       |         |         |         |         |         |         |         |         |
| Median dose of Fentanyl >=70  |         |         |         |         |         |         |         |         |
| Unsedated Procedures          |         |         |         |         |         |         |         |         |
| Greater than recommended dose |         |         |         |         |         |         |         |         |
| Comfort Score                 |         |         |         |         |         |         |         |         |

Hosted by

🐺 Royal College of Physicians

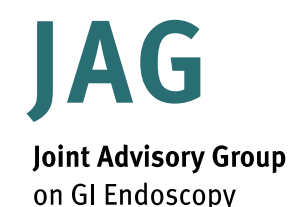

Hosted by

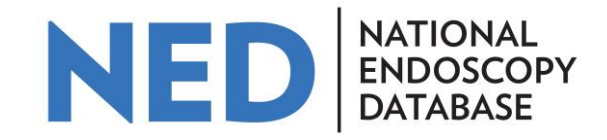

Compare performance to other endoscopists in organisation using a funnel plot by clicking on and individual KPI or the 'Plot KPI' tab. Other endoscopists in your organisations appear as anonymised 'dots' on the graph. Definitions for the limits and standards are presented below the graph.

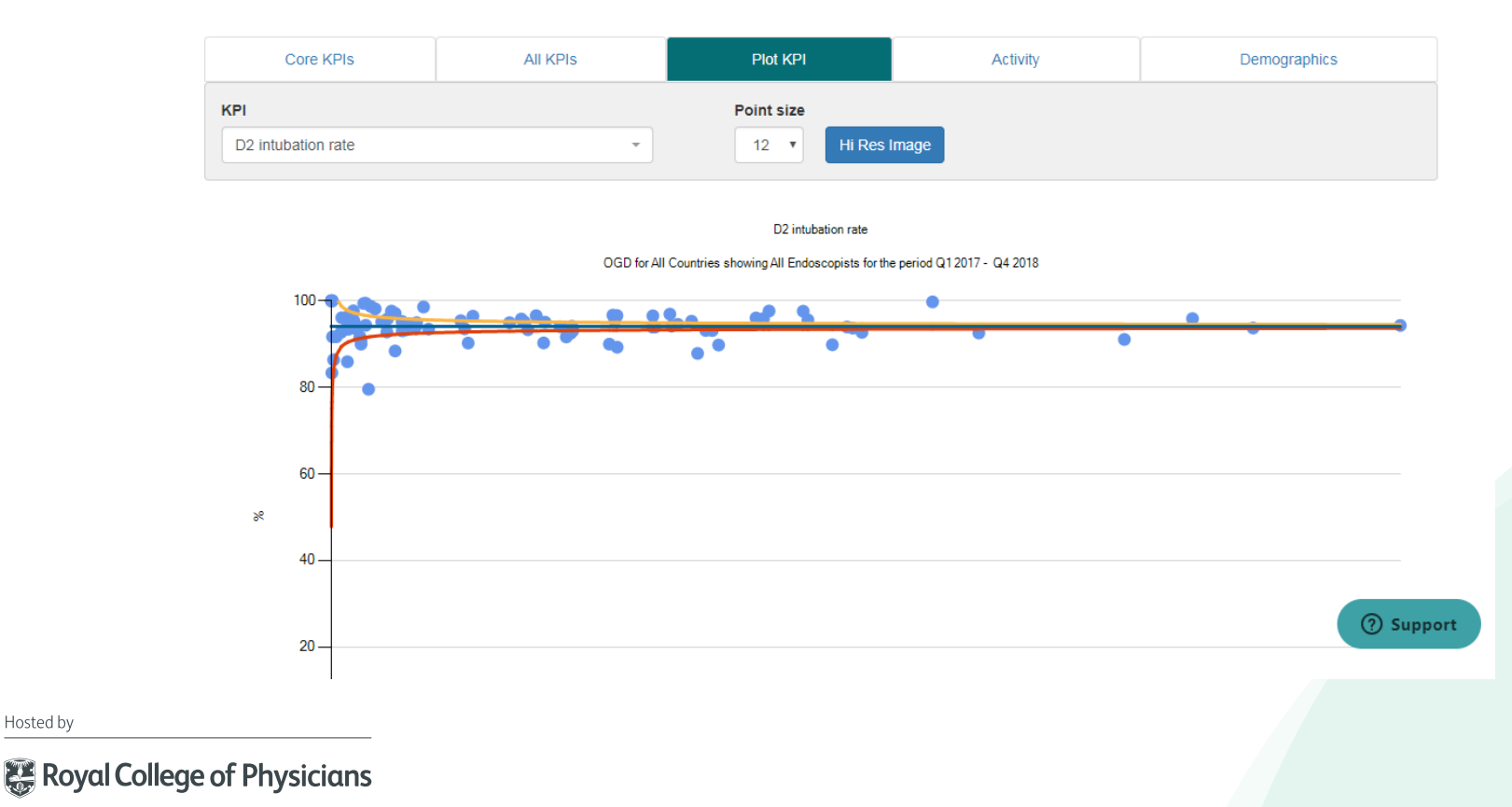

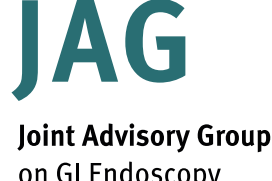

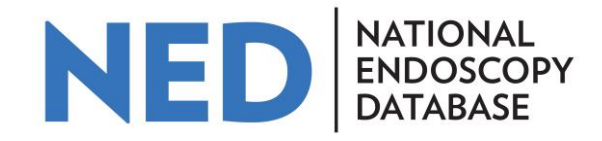

| oint Advisory Group |  |
|---------------------|--|
| on GI Endoscopy     |  |

| Filters                   |                    |           |             |                                | *                       |
|---------------------------|--------------------|-----------|-------------|--------------------------------|-------------------------|
| Country                   | Trust              |           |             | Site                           |                         |
| All Countries -           | All Trusts         |           | -           | All Sites                      | •                       |
| Procedure                 | Date Range         | Year From | Year To     |                                | Procedures performed by |
| OGD -                     | View Quarters -    | 2017 -    | 2018        | <ul> <li>Apply Date</li> </ul> | Independent and Trainee |
|                           |                    |           |             |                                |                         |
| Clear Filters Export to E | Excel   Date Order |           |             |                                | Independent             |
|                           |                    |           |             |                                | Trainees                |
| Core KPIs                 | All KPIs           | Plot K    | PI          | Activity                       | Independent and Trainee |
| KPI                       |                    | Point siz | e           |                                | Trainer data only       |
| D2 intubation rate        |                    | - 12      | Hi Res Imag | je                             |                         |
|                           |                    |           |             |                                |                         |

Data can be segmented by 'Independent', 'Trainees', 'Independent and Trainee' or Trainer data only' by using the drop down menu near the filters.

By clicking on 'Export to Excel', an Excel spreadsheet summarising KPI data that can be used for appraisal or revalidation purposes can be generated.

Hosted by

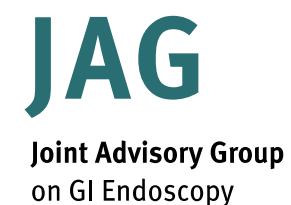

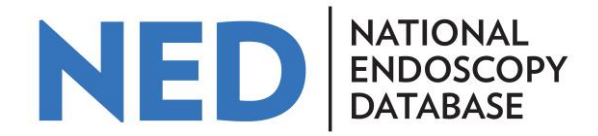

If you have any questions please contact <u>askjag@rcplondon.ac.uk</u>

Hosted by

🗱 Royal College of Physicians